# RI IHH/ACT Custom Billing Release Notes v2.0.140

Released February 23, 2023

# DOCUMENT HISTORY

Click here to expand...

| Date       | Description                                                                                                    | Author           | Version |
|------------|----------------------------------------------------------------------------------------------------|------------------|---------|
| 02/04/2021 | Rel. of RI Custom Billing V2                                                                                                    | Heather Sherwood | 1.0.44  |
| 03/12/2021 | Do not report rendering provider for shadow claims                                                                                                    | Heather Sherwood | 1.0.52  |
| 04/02/2021 | Updated IHH/ACT population script for each agency                                                                                                    | Heather Sherwood | 1.0.54  |
| 06/09/2021 | Updated to work with new interface. No functional changes to Acorn                                                                                                    | Heather Sherwood | 1.0.56  |
| 08/20/2021 | V4 – change to Per Diem in place of bundles                                                                                                    | Heather Sherwood | 2.0.37  |
| 01/20/2022 | Updated Per Diem Customization to handle two separately active Medicaid Client Payers in a single month                                                                                                    | Heather Sherwood | 2.0.47  |
| 04/05/2022 | Updated how the Acorn determines the reported staff person for the Per Diem charge when no sub-program is mapped.                                                                                                    | Heather Sherwood | 2.0.49  |
| 05/06/2022 | <ul> <li>The following Updates and Bug Fixes were addressed.</li> <li>Use of StaticValues for Sub-program component IDs, EV-3616</li> <li>EV-3583</li> <li>Better PerDiem date reporting around hospitalization and incarceration periods</li> <li>Custom Billing form sets shadow service to <i>DONE</i> if PerDiem already exists</li> <li>Option to Reverse just PerDiems that have errors</li> <li>Error Messages are cleaned up when a PerDiem Charge is reversed</li> </ul> | Heather Sherwood | 2.0.64  |
| 07/20/2022 | Updated the Acorn to accommodate multiple programs attached to the IHH /ACT Per Diem Service Definitions. $EV\text{-}4353$                                                                                                    | Heather Sherwood | 2.0.83  |
| 08/16/2022 | Bug Fixes EV-4624 (IHH/ACT changes)                                                                                                    | Heather Sherwood | 2.0.103 |
| 09/07/2022 | IHH/ACT improvements EV-4657 and EV-4672<br>Plus a Thrive only update EV-4671                                                                                                    | Heather Sherwood | 2.0.108 |
| 09/23/2022 | Version bump due to changes to Staff Credential Modifier                                                                                                    | Heather Sherwood | 2.0.125 |
| 12/29/2022 | Updating the Reverse action on the custom Billing form to reverse Ready /Not Ready Per Diem Services only, EV-5214                                                                                                    | Heather Sherwood | 2.0.132 |
| 02/23/2023 | IHH/ACT Bug Fixes EV-5759 and EV-6135                                                                                                    | Heather Sherwood | 2.0.140 |

# **Overview**

The RI Custom Billing Acorn addresses state-specific billing requirements for ACT (Assertive Community Treatment) and IHH (Integrated Health Home) program services. Custom forms in the *Forms* main menu flag Medicaid Payers as MCO, create Per Diem Charges, and reverse Per Diem Charges. The 837P is created per the typical workflow in *Fiscal Overview > Unbilled Charges*.

This release addresses two issues.

- The Acorn now respects the Enrollment Dates when the client had a gap between Enrollments during the month and both a hospitalization and incarceration period during the same month.
- Fixed a regression where the Acorn stopped respecting the Hospitalization exclusion list stored in the dbo.StaticValues table.

# Installation & Setup of the IHH/ACT Acorn

Installing the Acorn Script (Completed by Echo)

The *install-ri-custom-billing-2.0.140.RELEASE.sql* installation script creates the following three records in the dbo.AcornRegistrations table and also updates the RIHealthHomes Acorn version in the *Help > About* page.

- RI 837P Customization
- RI Per Diem Customization
- RI Staff Credential Modifier Please see the RI Staff Credential Modifier Release Notes for detailed information on configuring and using this Charge Customization Acorn type.

Installing the Data Population Script (Completed by Echo)

The Data Population Script inserts values into the *dbo.RICustomServiceDefinitions*, *dbo.RICustomAcornPrograms*, *dbo. RICustomAcornSubPrograms*, *dbo.RICustomReportingStaff*, and *dbo.RIPerDiemDefinitions* tables if empty. The IHH and ACT Per Diem Service Definitions must be created before the installation. The data population script uses the following ids specifically:

- 202107150340044910573041D703F4154B95 for the IHH Per Diem Service Definition
- 20210715034126193EAFD20CE963E4B818EA for the ACT Per Diem Service Definition

In addition,

- The individual Services defined in the Bundled Service Definitions are removed from the H0037 Integrated Health Home and the H0040 Assertive Community TX Bundled Service Definitions
- The new IHH and ACT Service Definitions are marked as Not billable to most payers
- And the *dbo.RICustomBundles* table is removed

The Configuration & Maintenance section at the end of this document provides additional information on the tables, views, and populated data installed or updated by each script.

# Configuring the Application

Overriding the IHH/ACT Per Diem Service Definitions for Medicaid Payers

The IHH/ACT Per Diem Service Definitions are not billable by default. This change may be verified in the Charge Calculation Method field in *Confi* guration > Services/Payers > Service Definitions > Rates. The IHH/ACT Per Diem Service Definitions are configured as not billable by default to prevent the creation of Per Diem Charges for non-Medicaid Payers in error.

For each Medicaid Payer (the list of Medicaid Payers can be found on the RI Medicaid Payers form or by running the SQL query listed below), the Service Definition default rate must be overridden to be billable.

To identify Medicaid Payers via the database, execute the following query.

Select Name from Payers where Category ='2020051412360015731580C69C8A441C4A83'

To override the Service Definition default rate,

- Navigate to Configuration > Services/Payers > Payers > Rates
- Select one of the IHH/ACT Per Diem Service Definitions
  - PD Integrated Health Home (PDIHH) or PD Assertive Community Tx (PDZACT) for Thrive
  - H0037 IHH Per Diem (IHHPD) or H0040 ACT Per Diem (ACTPD) for Newport
- Then select the blue OVERRIDE SERVICE DEFINITION DEFAULT button if the Payer Rate is not already defined.
- Select *Unit Per Day* in the Charge Calculation Method dropdown box

|      |                                                                  |           | -                         |                  |                | <u> </u>   |              |            |     |    |         |        |
|------|------------------------------------------------------------------|-----------|---------------------------|------------------|----------------|------------|--------------|------------|-----|----|---------|--------|
| PROF | LE COMMUNICATIONS                                                | PROCESSIN | 6 RATES BLUNG             | #1+005           | ANY CR. MARTIN | NG EUGBUTH | POS MAPPINES |            |     |    |         |        |
| Per  | 0                                                                | A         | er Diem (PDI-IPI)         |                  |                |            |              |            |     |    | NEWVE   | 600% ¥ |
| 0    | ACT Per Diem<br>(POZACT)<br>Figure Taris                         |           | Calculatio<br>Owner Cel   | ns<br>Jation Met |                |            |              |            |     |    |         |        |
| 0    | Inter Dam (PDHH)<br>Nat Statis for Facer                         |           | united by                 | •                | _              |            |              |            |     |    |         |        |
| 0    | Manual ACT Per Diem<br>(MACTPD)<br>Not Elstein for Fayer         |           | 0                         | 8                | End Date       | 8          |              |            |     |    |         |        |
| C    | H0034 Medication<br>Supervision (MEDSP)<br>And Bilatin for Payer |           | Rates<br>tervite bet<br>0 | uljun Base       | Rate           |            |              |            |     |    |         |        |
|      |                                                                  |           |                           |                  | 100            | Autors*    |              |            |     |    |         |        |
|      |                                                                  |           | Codential                 |                  |                | * \$ 10.42 | 5 13.82      | Start Date | C C | σ. |         |        |
|      |                                                                  |           |                           |                  |                |            |              |            |     |    |         |        |
|      |                                                                  | 0.        | OP1 BATS TO OTHOR PA      | -                |                |            |              |            |     |    | CHINCE. | 1000   |

- Enter the Rate information for that Payer and remember to select SAVE to record the changes
- Select the second Per Diem Service Definition and repeat the process to make it billable for the current Payer

Repeat the steps above for ALL Medicaid Payers.

### Custom Forms in the Forms Menu

After a new installation, Navigate to Configuration > Setup > Forms

- Add a Category A Custom Billing Category was created in the example below.
- Add the Acorn installed Custom Forms to the new Category. These custom forms have the MENU Form Location, so they are immediately
  available to select in the Add Forms list.
  - RICustomBilling
  - RIMedicaidPayers

\*\*NOTE\*\* The RIMarkServicesAsReady is an agency custom form created to help ensure the completeness of IHH/ACT Services before updating the Status to *Ready*. While this is not part of the Acorn itself, Ready Services are required before billing with the Acorn.

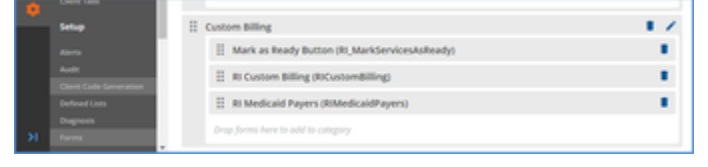

- Navigate to Configuration > Staff/Users > Staff > User Groups
- Select the User Group that should have access to the form
- Select Menu Options
- Toggle the form on
- Save and Repeat for any other User Groups that should have access

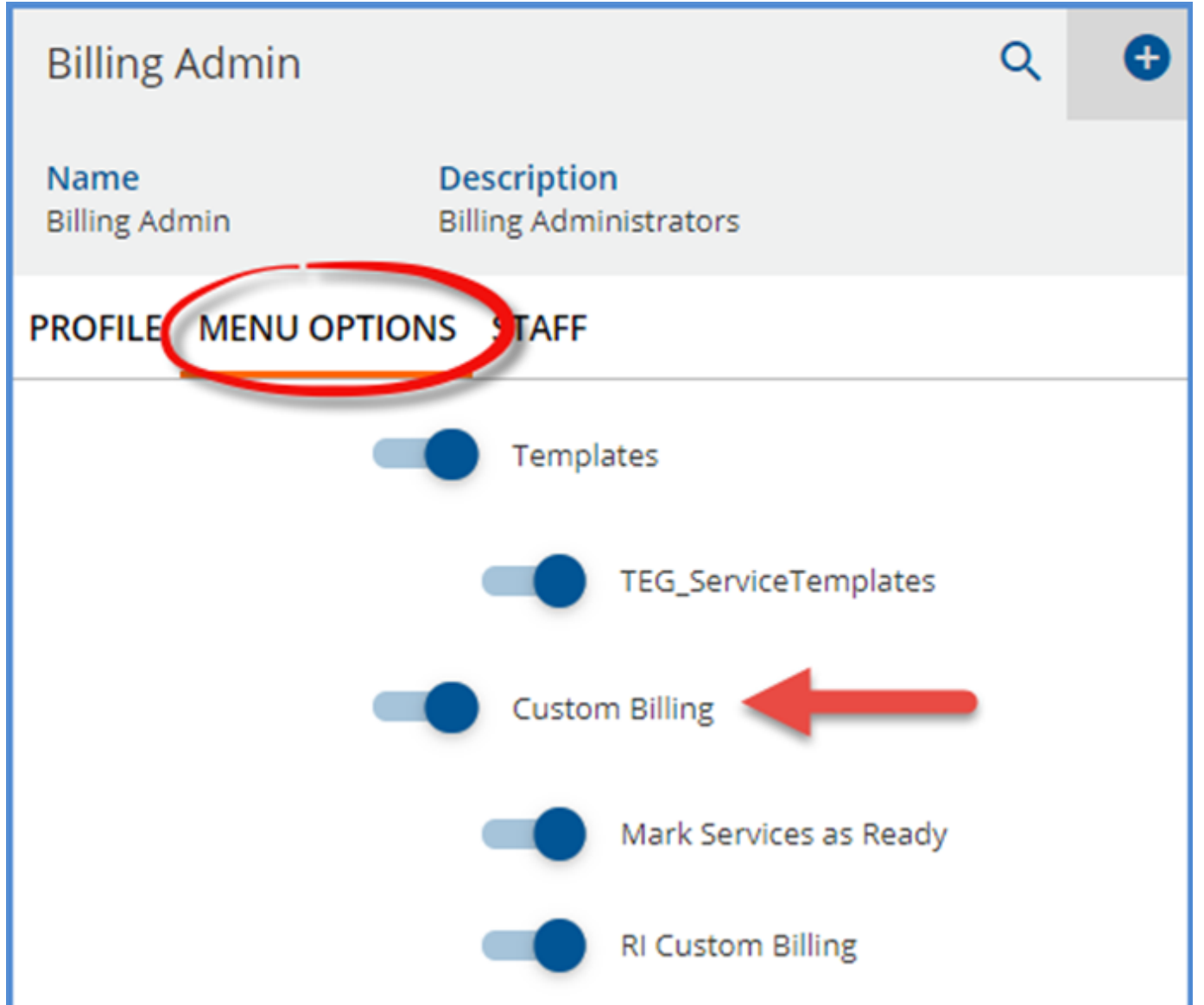

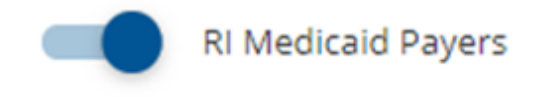

- After upgrading, navigate to the Forms main menu to verify that the previously installed forms display correctly.
- Verify that the RI Custom Staff Mapping Form is no longer displayed.
- Review the data in the existing forms to ensure nothing is missing or in error.

| Validations                                   | Medicaid Payers          | S        |
|-----------------------------------------------|--------------------------|----------|
| User Valdiations                              |                          |          |
|                                               | Payer                    | MCO      |
| Tasks                                         | Show all                 | Show all |
| Tasks                                         | FREE CARE                | N        |
|                                               | NHP RITECARE OPTUM       | Y        |
| Billing                                       | DBH CONTRACT TITLE XX    | N        |
|                                               | MEDICAID                 | N        |
| Mark as Ready                                 | NHP RHP OPTUM            | Y        |
| RI Custom Billing                             | RI-MEDICAID KIDS         | N        |
| RI Medicaid Payers                            | UBH-RITECARE             | Y        |
|                                               | NHP OPTUM INTEGRITY      | Y        |
| BHOLD                                         | MEDICAID FLEX            | N        |
| Kept Activities                               | TUFTS MEDICAID EXPANSION | Y        |
| Payer Category                                | UBH-RHP                  | Y        |
| Programs                                      |                          |          |
| Face to Face`                                 |                          |          |
| BHOLD Gender Identity<br>Mapping              |                          |          |
| BHOLD Discharge Face To<br>Face Activities    |                          |          |
| BHOLD Payer Mapping                           |                          |          |
| BHOLD Registration Face<br>To Face Activities | Save Cancel              |          |

### Indicating the Medicaid MCOs

Use the *RI Medicaid Payers* form in the *Forms* main menu to indicate which Payers are Managed Care Organizations. The Acorn only works with the Medicaid Category provided by default in EchoVantage as the Acorn references an internal ID for the Medicaid Category, not the label. The Payers list on the *RI Medicaid Payers* form is pulled from the Payers column of the *RICustommedicaidPayers* table. The data population script populates this table with the Payers with the default Medicaid Category assigned. By default, the MCO value is set to '*N*.'

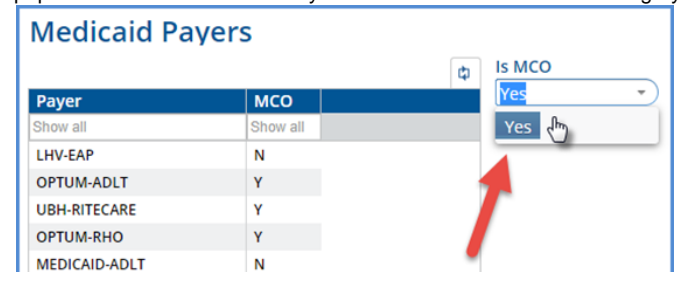

To set a Payer's MCO value to 'Y' to indicate that it is a Managed Care Organization,

- Click on the desired Payer to highlight
- Click on the down arrow in the Is MCO dropdown box
- Select 'Yes'
- Click on the now enabled blue SAVE (bottom left) to record your changes
- · To exit edit mode without recording any changes, select CANCEL

| FLEX                           | Ν |  |
|--------------------------------|---|--|
| ZZGENERAL PUBLIC<br>ASSISTANCE | N |  |
| TITLE 20 GRANT                 | N |  |
| OPTUM-INTEGRITY                | Y |  |
| TUFTS-MCAID                    | Y |  |
| MEDICAID-SPMI                  | N |  |
|                                |   |  |
|                                |   |  |
|                                |   |  |
|                                |   |  |
|                                |   |  |
|                                |   |  |
| Save Cancel                    |   |  |

Enabling the Acorn for Medicaid Payers

Assign the Acorn to all Payers with the Medicaid Category - the list of Payers on the RI Medicaid Payers form, above

- Navigate to Configuration > Services/Payers > Payers > Processing tab
  - Choose the RI Per Diem Customization and the RI Staff Credential Modifier options in the Acorns dropdown listing
  - Select SAVE to record the changes
  - Like the image below, both options should display

| PROFILE COMMUNICATIONS PROCESSING                                                                                | WTES BILLING METHODS PRIVER MAPPINES ELIGBLET                                                           | Y POSIMAPPINGS                                                                                                    |
|----------------------------------------------------------------------------------------------------|----------------------------------------------------------------------------------------------------|----------------------------------------------------------------------------------------------------|
| Credentials<br>Bill for Any Staff Credential<br>+ Ald Bill All Credential<br>Credential Brow Action () Inclusion | Diagnoses<br>Bill for Any Diagnosis<br>- HOB BILLIARIA DAGMODE<br>Diagnoshi Error Action 🛞 Husi 🚫 Anime | Other Citiker Supervising Staff Star Supervising Staff Cost Supervision's Texa Costancial Adjustments Waterfall is the Next Payer(s)                                                                                                    |
|                                                                                                    | DINITA IANI                                                                                             | A the server bundling      A the first function      A the first function      A the first |

- Next, navigate to the Payer's Billing Methods tab
  - Select the 837 Professional option
  - Validate that the "RI 837P Customization" option is selected in the Acorns dropdown

| 837 Professional  |                              | Header                                |
|-------------------|------------------------------|---------------------------------------|
|                   | Acorns                       | Submitter Name (Loop 1000A, NM103)    |
| CMS-1500 Paper    | RI 837P Customization        | × 👻 P2P Behavioral Health             |
| 337 Institutional | Authorization Info (ISA02)   | Submitter Id Code (Loop 1000A, NM109) |
|                   | 00                           | 160003818                             |
| UB-04 Paper       | Security Information (ISA04) | Submitter Contact (Loop 1000A, PER02) |

| × | Billing - Medicaid rendering                                 |
|---|--------------------------------------------------------------|
| × | Billing - Monthly IHH Fee For Service × BILLING - WEEKLY × • |
| × | Billing -Monthly Fee For Service                             |

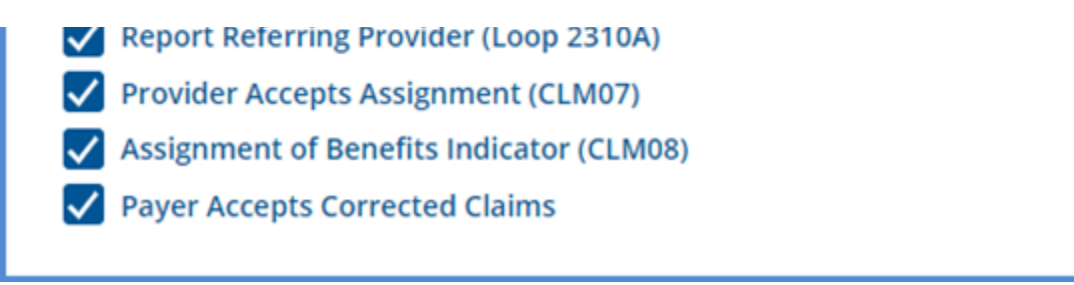

Select SAVE to record the changes, if any

# Billing with the Acorn

Once the configuration steps outlined above are complete and IHH/ACT Services are marked as *READY*, the application is ready to begin billing with the Acorn. Some Fiscal processes must be initiated from the custom billing form, while others use core Fiscal Overview functions - the recommended billing workflow is outlined below. The following *READY* Services are used in the billing job example below.

| Start 0 | 00071 G  | and Date  |         | Cherk Ch.   | <br>Sales Sales a    | Supervisor<br>Scient Supervisor | Defined Alter          | Ratus<br>(Charlook) (Charle) |       | Statics.    |
|---------|----------|-----------|---------|-------------|----------------------|---------------------------------|------------------------|------------------------------|-------|-------------|
|         |          |           |         |             |                      |                                 |                        |                              |       |             |
| e 104   | DI NUMPY | 041476    |         |             |                      |                                 |                        |                              | ~ *   | I.A.ACTIONS |
| e.      | Status   | Date      |         |             | Clarit               |                                 | Staff                  | Service Code                 | hopon |             |
|         | Analy    | 10.08.010 | 10.00   | at all more | 281343 Citeri, Ari2  |                                 | 100 Abrams Abrahl      | CHEROCACT                    | 10    | 0           |
|         | Analy    | 10.04.000 | 9.00 44 | 40.000      | 201345 (Tart, Act)   |                                 | 102 Abrams Ronald      | 100484347                    | -     | 0           |
|         | Analy    | 10.01.000 | 9.00.44 | 10 min      | 2013-05 (Tarri, Art) |                                 | 200 killy Station      | NENUNCO                      | -     | 0           |
|         | Analy    | 1017080   | 1.00 PM | 45.000      | 281345 (Tarri, Act)  |                                 | 102 Abrams Asnald      | DIND45ACT                    | -     | 0           |
|         | Anady    | 1014-002  | 200     | 190-min.    | 281345 Clark Add     |                                 | 102 Abrams Ronald      | Outread?                     | 10    | 0           |
|         | Analy    | 1014000   | 900-00  | 100-man.    | 281145 (Sent Act)    |                                 | 102 Abrams, Ronald     | 048406407                    | 10    | 0           |
|         | Analy    | 101000    | 10.00.4 | at 15-min   | 281145 Cart. Act2    |                                 | 1942 Adams - Christine | NENGACO                      | 10    | 0           |
|         | Anaty    | 101000    | 900.44  | 45-100      | 181145 Clark Alt2    |                                 | 102 Abrams Abraid      | Out-dreewC*                  | 10    | 0           |
|         | Anady    | 1010/010  | ****    | 100-man     | 1983-45 Ciert, Art2  |                                 | 100 Abrams, Ronald     | EMGHC?                       | 10    | 0           |
|         |          |           |         |             |                      |                                 |                        |                              |       |             |
|         |          | 211af1    |         |             |                      |                                 |                        |                              |       | -           |

## Creating Charges

Unlike most billing jobs, which start in Fiscal Overview, the IHH/ACT billing jobs start from the RI Custom Billing form in the Form's menu. Select the Month, enter the Year, and optionally specify a client. Leave the **Client** blank to create charges for all IHH/ACT Clients with Services. Once entered, select the blue *Create Charges* button.

| <b>RI Custom Billing</b> |   |                |
|--------------------------|---|----------------|
| Charge Creation          |   |                |
| Month                    |   | Year           |
| 12 December              | • | 2021           |
| Client                   |   |                |
| 289345 Act2 Test Client  | • | CreatenCharges |

When *Create Charges* is selected on the custom billing form, the **dbo.usp\_RI\_Acorn\_Services\_To\_Job** stored procedure starts the job, which is then visible on the Fiscal Overview > Unprocessed Services > History tab.

| ORATE HISTORY BR | KO45           |                |                       |                       |                |               |          |
|------------------|----------------|----------------|-----------------------|-----------------------|----------------|---------------|----------|
| tert ben 🖸       | End Data       | 3 ww           | Status<br>A Reason    |                       |                |               | -        |
| Dute             | Status         | Created By     | Message               |                       | Services       | from:         |          |
| 1218-2121        | Patran         |                | secard xC (hurp (huro | -border-for(set)854-A | vites title, 1 |               | man a    |
|                  | 1 of 1         |                |                       |                       |                |               |          |
| Details          |                |                |                       |                       |                |               |          |
| Service betw     | Clarit         | Duration/units | Paper                 | Anostere Lobe         | Billed prets   | Charge Amount | Belance  |
| 12010201-1201000 | 2010-0 Dert A1 | that .         | MEDICAD-4             | 1.7 10040             | 21             | #128U5        | \$129175 |

- A single Per Diem Charge is created the Client has one Payer and no hospitalizations or incarcerations.
- Errors can be found on the adjacent Errors tab and should be reviewed before finalizing the job.

- In this version of the Acorn, an IHH/ACT Create Charges job can be retried from the Unprocessed Services > History tab because the Acorn
  marks the individual Services as Done and creates the Per Diem Charge(s).
  - Only the Per Diem Charges are retried, the linked individual Services remain in DONE Status.
  - Retrying from the Unprocessed Services > History can pick up changes in Rate or updates to the Client's Payers.
  - The job must be reversed to change the Services linked to the Per Diem Charge(s).
- Reversing an IHH/ACT Create Charges job must be performed from the RI Custom Billing Form. This form has a new section, Reverse Per
  - Diem, which can successfully reverse the Acorn created Per Diem Charge(s) and reset the DONE Services back to a READY status.
- Select the blue FINALIZE button to complete the charge creation process when satisfied with all the created charges.

A specific workflow is required to successfully reverse an Acorn created Per Diem Charge. Please refer to the Funtional Overview > Reversing Per Diem Charges section below for complete information and detailed steps.

#### **Creating Bills**

The creation of the 837P now takes place in the core *Fiscal Overview* function *Unbilled Charges*. References to the 837P were removed from the *RI Custom Billing Form*. Provided *RI 837P Customization* is specified in the **Acorns** field of the 837P for each Medicaid Payer and the Payer mapping settings are correct,

- The custom logic for reporting staff, using the values in dbo.RICustomReportingStaff, is used during the 837-file creation.
- If a Payer is flagged as MCO in the Medicaid Payers mapping form, Staff is not reported in the 837P.
- If the Acorn creates the Per Diem Charge, the individual Services are reported as detailed SV1 lines.

| 837 for Acorn Created Per Diem Charges       |                                                                       |
|----------------------------------------------|-----------------------------------------------------------------------|
| NM1*PR*2*MEDICAID-ADLT*****PI*056000522      | The total Per Diem Charge (Claim) Amount is \$1 291 15                |
| CLM*289345-110811*1291.15***11:B:1*Y*A*Y*Y*P | The Staff is reported because Medicaid is not an MCO Paver            |
| HI*ABK:F2081                                 | In J X*1, the first SV1 line shows the Per Diem Charge of \$1,291,15  |
| NM1*82*1*STAFFER*JOE*J***XX*1159999999       | with the Services date range, $12/01/2021-12/31/2021$ .               |
| PRV*PE*PXC*1041C0700X                        |                                                                       |
| LX*1                                         | The nine individual Service details are listed in LX*2 through LX*10. |
| SV1*HC:H0040*1291.15*UN*31***1               | specific billing code, unit, modifier, and Service date.              |
| DTP*472*RD8*20211201-20211231                |                                                                       |
| REF*6R*289345-110811                         |                                                                       |
| LX*2                                         |                                                                       |
| SV1*HC:99212*0*UN*1***1                      |                                                                       |
| DTP*472*D8*20211202                          |                                                                       |
| LX*3                                         |                                                                       |
| SV1*HC:H0036*0*UN*1***1                      |                                                                       |
| DTP*472*D8*20211203                          |                                                                       |
| LX*4                                         |                                                                       |
| SV1*HC:T1016*0*UN*1***1                      |                                                                       |
| DTP*472*D8*20211210                          |                                                                       |
| LX*5                                         |                                                                       |
| SV1*HC:H2023*0*UN*1***1                      |                                                                       |
| DTP*472*D8*20211214                          |                                                                       |
| LX*6                                         |                                                                       |
| SV1*HC:T1016*0*UN*1***1                      |                                                                       |
| DTP*472*D8*20211216                          |                                                                       |
| LX*7                                         |                                                                       |
| SV1*HC:90834*0*UN*1***1                      |                                                                       |

| DTP*472*D8*20211217     |
|-------------------------|
| LX*8                    |
| SV1*HC:T1016*0*UN*1***1 |
| DTP*472*D8*20211221     |
| LX*9                    |
| SV1*HC:H2023*0*UN*1***1 |
| DTP*472*D8*20211224     |
| LX*10                   |
| SV1*HC:H2023*0*UN*1***1 |
| DTP*472*D8*20211228     |

# **Functional Overview**

### Calculating the Per Diem Charges

#### Ready IHH and ACT eligible Services are included in the Create Charges job if

- The service falls in the date range entered (Month and Year).
- The Service Program matches an open IHH or ACT Client Enrollment Program.
- The Service SubProgram is an IHH or ACT SubProgram.
- The Service SubProgram is an IHH or ACT SubProgram.
- The IHH and ACT Per Diem Service Definitions' minimum requirements are satisfied.
  - Minimum Minutes: IHH = No Min., ACT = 15
  - Minimum Services: IHH = 1, ACT = 1
  - Minimum Service Duration: IHH = No Min., ACT = 15
  - A Per Diem Charge for the same Client, Month, and Year does not already exist.

#### Ready IHH and ACT eligible Services are NOT included in the Create Charges job if

- A Per Diem Charge already exists for that Client, Month, and Year the Service Status is updated to DONE.
- The Per Diem minimums are not met the Service is Placed on Hold.
- The service was provided on a day the Client was hospitalized or incarcerated, ACT Only the service is set to DONE, and the day(s) is(are) excluded from the Per Diem date range.
  - If the stay (hospitalization or incarceration) is mid-month, the Acorn creates two Per Diem Charges around the stay.
    - Suppose a Client is hospitalized from 6/6 to 6/9 and receives ACT eligible Services in June outside of the hospitalization period that satisfy the minimum requirement.
      - In this case, the Acorn creates two Per Diem Charges.
      - The first is dated 6/1-6/5, and the second is 6/9-6/30.
    - The Per Diem date range is adjusted if the period includes the month's beginning or end.
      - For example, suppose a Client is hospitalized from 5/29 to 6/7 and receives ACT eligible Services in June outside of the hospitalization period that satisfy the minimum requirement.
      - In this case, the Acorn creates one Per Diem Charge dated 6/7-6/30.
  - Note that the Discharge Date is billable for hospitalizations.

Once the Service date range is established, the Per Diem Charge is calculated based on the rate and units. For Per Diem Charges, the Charge Calculation method is Unit Per Day. For example, if the ACT Per Diem Service Definition minimums were satisfied in June and there are no days excluded due to a hospitalization or incarceration, the Charge is \$1,249.50 (\$41.65x30).

The example below shows two ACT Per Diem Charges due to a mid-month hospitalization.

| Series Same         Own         Page         Passabar Same         Own         Data         East           Series Same         Series Same         Series Sa |                         |                   | pesalts        |              |                 |              |              |         |
|----------------------------------------------------------------------------------------------------|-------------------------|-------------------|----------------|--------------|-----------------|--------------|--------------|---------|
| 199222-019222 20032antestant 22.00 MIDOLOGY 900 22 194.0 19                                                                                                    | Service Sets            | Chert             | Buratise (mits | Pager .      | Anocellura Ceda | Billed units | OurgeAmount. | talance |
|                                                                                                    | 14/04/2021 - 04/04/2022 | 2007 Status Fore  | 27.498         | MIDIO40-4017 | 10040           |              | 175.0        | 1114.00 |
| 10/10/22-30/00/22 38809 (percer Funk 1 units 10/20/20/22 10/00 3 12823 12                                                                                                    | 10/01/01/01 00/01/01/01 | 2007 Speciel Park | 3 410          | MD/0x0.x027  | 10040           | 3            | 128.0        | 120425  |

- 6/1-6/5 is five days, so five units x \$41.65 for a Charge Amount of \$208.25
- 6/9-6/30 is 22 days, so 22 units x \$41.65 for a Charge Amount of \$916.30
- If a client is admitted and discharged on the same day (hospitalization or incarceration), the Per Diem charge is no longer split.

Hospitalization and Incarceration Periods

The VRIClientStays view is created by the Acorn and used to determine hospitalization and incarceration days where Client Services should not be billed. The three columns of the view are populated with the following column values from the RI\_HospitalAdmissions and the RI\_LegalTracker tables.

| VRIClientStays        | Client | AdmissionDate | DischargeDate | Where                                                                          |
|-----------------------|--------|---------------|---------------|--------------------------------------------------------------------------------|
| RI_HospitalAdmissions | Client | VHRStartDate  | DischargeDate | AdmissionType <b>is NOT</b> <i>ER-</i><br><i>MED, ER-PSYCH,</i> or <i>SAHS</i> |
| RI_LegalTracker       | Client | VHRStartDate  | VHREndDate    | LegalIncarc IS Incarcerated                                                    |

The excluded values for hospitalizations are now stored in dbo.StaticValues rather than the Acorn. The PropertyKey is *EXCLUDED\_HOSPITAL\_VALUES* and the PropertyValue contains the excluded Admission Types (*ER-MED, ER-PSYCH, SAHS, and/or Emergency Visits*). This change accommodates different excluded values per agency. In addition, changes in the excluded values will no longer require an update to the Acorn.

## Changing Enrollments Mid-Month

If a Client changes between two different enrollments (ACT to IHH or IHH to ACT) in a single month, each with a qualifying IHH/ACT subprogram, multiple Per Diem Charges are created – one for each Enrollment.

#### Client Payer or Policy Number Changes Mid-Month

The Acorn is designed to create Per Diem charges for IHH/ACT Services for up to two Client Medicaid Payers that are separately active during a single month. The active date range for these Medicaid Payers cannot overlap. If there is a date range overlap, the Acorn selects only one Payer for the entire month and the Per Diem charge is not split.

For example, the IHH Test Client has the following Payers.

|                                              |                  |              |           |             |           | 0               |        |           |                    |
|----------------------------------------------|------------------|--------------|-----------|-------------|-----------|-----------------|--------|-----------|--------------------|
| Client, IHH Test (289344)                    |                  | 9.00         |           | <b>\$</b> Q | •         |                 |        |           |                    |
| Dirth Date 12/25/1980 - Apr 4                |                  |              |           |             |           | 0               | demo   |           | × \                |
| TIMEUNE SCHEDULE PROFILE                     | FAMILY HOUSEHOLD | CONTACT INFO | EPISODES  | ENROLLMEN   | rs Diagne | OSIS PROTERS A  | CCOUNT | DOCUMENTS | EXTERNAL PROVIDERS |
| ACTIVE NOTIS                                 | OPTUM-ADLT (     | OPTUM-ADI    | (T - NHP) |             |           |                 |        |           |                    |
| Payer Name Q                                 | -                |              |           |             |           |                 |        |           |                    |
| PRORTY 18                                    |                  |              |           |             |           |                 |        |           |                    |
| OPTIVALADUT (OPTIVALADUT)<br>Itsig Sumber: 4 | Policy Number    | Group        | Number    |             |           | Effective Dates |        |           |                    |
| Series (211/2021                             |                  |              |           |             |           | End Own         | -      | o many -  |                    |
| ABUS                                         | Policy Name      |              |           | 1,011       | wa        |                 | 10     |           |                    |
| Palcy Number 1                               | 4                |              |           | - 4         | 10        |                 |        |           |                    |
|                                              |                  |              |           |             |           |                 |        |           |                    |

Medicaid was active until 12/10/2021, and NHP Optum became active on 12/11/2021.

| ~ 10A8 | ANK READY    |                                    |                     |                       |              |         |   |  |  |  |  |  |
|--------|--------------|------------------------------------|---------------------|-----------------------|--------------|---------|---|--|--|--|--|--|
| 2      | Status Data  |                                    | Chert               | sut                   | Service-Code | Program |   |  |  |  |  |  |
|        | Done         | 13/01/0021 11/00 AM 15 AM          | 280344 Charl, Hex   | 2017 Advertises diran | NENURCO      | CIP     | 0 |  |  |  |  |  |
|        | Ourge Deated | 1211-2221-12121-222-21-21-21-21-22 | 280344 (Serie, Inte | 2015 Kelly, Gelherine | POINT        | CP.     | 0 |  |  |  |  |  |
|        | (term        | (211-2021-1108-AM-80-MM            | 280344 (Sant, Hex   | 1002 Abrama, Ronald   | OMDITION?    | 0.9     | 0 |  |  |  |  |  |
|        | done .       | 12-07-0021 IEEE AM 80 AM           | 288344 (Dark, HK    | 1002 Abrama, Ronald   | OMD/HHC1     | CP      | 0 |  |  |  |  |  |
|        | Ourge Dealed | 1201-2021 - 1210-2021 10 units     | 280344 Clark, HK    | 2015 Kelly, Celherine | POINT        | CIP     | 0 |  |  |  |  |  |
|        | Done .       | 12-01-0521 B-05 AM 80 Hox          | 20044 Clark, Inte   | 1002 Abrams Ronald    | Cutodoward?  | 0.9     | 0 |  |  |  |  |  |

Four IHH Services were provided in December, and the *RI Custom Billing* form was used to create a Per Diem Charge. (The view above is from the Services screen.)

| larti Date          |                 |                |          | Status                 |                    |            |          |                  |          |
|---------------------|-----------------|----------------|----------|------------------------|--------------------|------------|----------|------------------|----------|
| 0040001 5           | End Date        | 5 vw           |          | than typing to search  |                    |            |          |                  | 1000     |
| Date                | Status          | Created By     | Message  |                        |                    |            | Services | teres            |          |
| 12/09/0121          | Preview         |                | 101 (11) | O Deep Deator-Deep     | niar-hr Oan 2004 - | lunjate 1. | 2        |                  | 196517 1 |
| 12/08/0121          | Done            |                | 100 (10) | O Ourge Onation - Date | Har Ar Cart 2004 - | urbane 1.  | 2        |                  |          |
|                     | 101011          |                |          |                        |                    |            |          |                  |          |
|                     |                 |                |          |                        |                    |            |          |                  |          |
| bervice Data        | Clent           | Buration/Units |          | Payer                  | Procedure Code     | Billed 1   | with a   | OurgeAmount 1997 | Briance  |
| 0110001-101010      | D 2004 Date     | inter Taul     |          | OPTUM-ADJ7             | 10107              | 21         |          | 8 296 22         | 8,2912   |
| CARLOSOFT - 12/10/2 | 2 200 Add Clark | Inter Tank     |          | MED CHD 40.7           | 10007              | - 10       |          | 813620           | 81362    |

Two Per Diem Charges are created for December, one for Medicaid and one for Optum.

These charges can then be Finalized and included in a *Create Bills* job. The 837 files for each Payer contain the appropriate Per Diem and Shadow Service detail lines, highlighted below. Payer Optum is a Medicaid MCO, so the Staff Name and Taxonomy are not reported.

| Medicaid | Optum |
|----------|-------|
|          |       |

| NM1*PR*2*MEDICAID-ADLT*****PI*056000522    | NM1*PR*2*OPTUM-ADLT*****PI*87726            |
|--------------------------------------------|---------------------------------------------|
| CLM*289344-110804*138.2***11:B:1*Y*A*Y*Y*P | CLM*289344-110805*290.22***11>B>1*Y*A*Y*Y*P |
| HI*ABK:F3110                               | HI*ABK>F3110                                |
| NM1*82*1*STAFFER*JOE*J***XX*1159999999     | LX*1                                        |
| PRV*PE*PXC*1041C0700X                      | SV1*HC>H0037*290.22*UN*21***1               |
| LX*1                                       | DTP*472*RD8*20211211-20211231               |
| SV1*HC:H0037*138.2*UN*10***1               | REF*6R*289344-110805                        |
| DTP*472*RD8*20211201-20211210              | LX*2                                        |
| REF*6R*289344-110804                       | SV1*HC>H0036*0*UN*1***1                     |
| LX*2                                       | DTP*472*D8*20211211                         |
| SV1*HC:H0036*0*UN*1***1                    | LX*3                                        |
| DTP*472*D8*20211201                        | SV1*HC>T1016*0*UN*1***1                     |
| LX*3                                       | DTP*472*D8*20211221                         |
| SV1*HC:H0036*0*UN*1***1                    |                                             |
| DTP*472*D8*20211207                        |                                             |

The Acorn also splits the Per Diem charge when the Payer Policy Number changes mid-month. For example, a client has the following Payer information for July 2022.

OPTUM-ADLT (OPTUM-ADLT)

Policy Number: 456

07/16/2022 - 08/13/2022

# OPTUM-ADLT (OPTUM-ADLT)

Policy Number: 123

01/01/2022 - 07/15/2022

The following ACT services are provided for the client in July.

| MARK READY |       |     |                             |                   |       |              |         |   |  |
|------------|-------|-----|-----------------------------|-------------------|-------|--------------|---------|---|--|
|            | 2 Sun |     | luna                        | Ciere             | Suit  | Service Ende | Program |   |  |
|            | Real  | y 1 | 17 28 2022 103 497 60 min   | 280100 Dens Act   | 1002  | DVD+C1       | 09      | • |  |
|            | Real  | y   | N21/2022 Hot Annie was      | 290730 Dens Alt   | 1942  | OWNERHALT    | CSP.    | • |  |
|            | Real  | y 0 | 111 a 2022 9 00 Hall 80 min | 290730 Cherry Act | 28/7  | OWNER        | CIP     | • |  |
|            | Real  | y 4 | thich 2022 Hot wanted wan   | 280 30 Deni, An   | 1842. | THADBART     | CIP.    | • |  |
|            | Real  | y ( | 1103-2022 9-00 400-00 min   | 28730 Den, An     | 1842  | VOOR/NOT     | CP      | ۰ |  |

The Acorn create charges process results in two Per Diems based on the Client Payer Effective Dates entered in EchoVantage.

|                    |              |                |            |                   |            |        |          | # 00ML042-0V |
|--------------------|--------------|----------------|------------|-------------------|------------|--------|----------|--------------|
| Service Date       | Own          | Duration/Units | Augur .    | Providence Carlos | Read Dates | Owge   | Belarca. | Temp         |
| 1716252-1717-252   | 2010/0em.4d  |                | 07544047   | 1040              | 16         | 110140 | 100.40   |              |
| 1710-202-0715-2022 | 2010 Dan, An |                | 075,0140,0 | 1040              | 9          | 159475 | 15475    |              |

When these charges are included in a *Create Bills* job, the 837 file for this payer has the appropriate policy information for each charge. The policy number and service date range for each charge is in bold in the Debug file excerpt below.

[L.2000B!L.2010BA]NM1\*IL\*1\*CLIENT\*ACT\*TEST\*\*\*MI\*456

Optum, Policy Number 123 effective 01/01/2022 – 07/15/2022
 Optum, Policy Number 456 effective 07/16/2022 – 08/13/2022

- [L.2000B!L.2010BA]N3\*123 ANY ST
- [L.2000B!L.2010BA]N4\*ANYWHERE\*RI\*123456000
- [L.2000B!L.2010BA]DMG\*D8\*19970826\*M
- [L.2000B!L.2010BB]NM1\*PR\*2\*OPTUM-ADLT\*\*\*\*\*PI\*87726
- [L.2000C!L.2300]CLM\*290133-174631\*666.4\*\*\*11>B>1\*Y\*A\*Y\*Y\*P
- [L.2000C!L.2300]HI\*ABK>R454
- [L.2000C!L.2300!L.2400]LX\*1
- [L.2000C!L.2300!L.2400]SV1\*HC>H0040\*666.4\*UN\*16\*\*\*1
- [L.2000C!L.2300!L.2400]DTP\*472\*RD8\*20220716-20220731
- [L.2000C!L.2300!L.2400]REF\*6R\*290133-174631
- [L.2000C!L.2300!L.2400]LX\*2
- [L.2000C!L.2300!L.2400]SV1\*HC>H0036\*0\*UN\*1\*\*\*1
- [L.2000C!L.2300!L.2400]DTP\*472\*D8\*20220721
- [L.2000C!L.2300!L.2400]LX\*3
- [L.2000C!L.2300!L.2400]SV1\*HC>99212\*0\*UN\*1\*\*\*1
- [L.2000C!L.2300!L.2400]DTP\*472\*D8\*20220728
- [L.2000B]HL\*3\*1\*22\*0
- [L.2000B]SBR\*P\*18\*\*\*\*\*CI
- [L.2000B!L.2010BA]NM1\*IL\*1\*CLIENT\*ACT\*TEST\*\*\*MI\*123
- [L.2000B!L.2010BA]N3\*123 ANY ST
- [L.2000B!L.2010BA]N4\*ANYWHERE\*RI\*123456000
- [L.2000B!L.2010BA]DMG\*D8\*19970826\*M
- [L.2000B!L.2010BB]NM1\*PR\*2\*OPTUM-ADLT\*\*\*\*\*PI\*87726
- [L.2000C!L.2300]CLM\*290133-174630\*624.75\*\*\*11>B>1\*Y\*A\*Y\*Y\*P
- [L.2000C!L.2300]HI\*ABK>R454
- [L.2000C!L.2300!L.2400]LX\*1
- [L.2000C!L.2300!L.2400]SV1\*HC>H0040\*624.75\*UN\*15\*\*\*1
- [L.2000C!L.2300!L.2400]DTP\*472\*RD8\*20220701-20220715

### **Reversing Per Diem Charges**

An IHH or ACT Per Diem Charge must first be returned to a *READY* (or NOT READY) Per Diem **Service.** Then, it can only be fully reversed using the *RI Custom Billing* form, the same form used to create the Charges. Previously, the *Reverse Per Diem* function reversed both Services and Charges. Due to this change, the *Errors Only* option is no longer needed and has been removed from the Custom Billing form. Per Diem Services in Ready or Not Ready status can be reversed for all or a selected Client with Per Diem Services in the entered date range.

| -            | User Validations                                                      | RI Custom Billing            |                    |
|--------------|-----------------------------------------------------------------------|------------------------------|--------------------|
| in the       |                                                                       | Charge Creation              |                    |
|              | Tasks                                                                 | Month                        | Year               |
| -            |                                                                       |                              |                    |
| ÷.           | 8401.0                                                                |                              | Onate Charges      |
| 8 <b>2</b> 6 |                                                                       |                              |                    |
| 20           |                                                                       | Reverse Per-Diem             |                    |
| G            | Second Drivertation<br>Mapping                                        | Month                        | Year               |
|              |                                                                       | Clent .                      |                    |
| 00           | Program Cole Wapping<br>BHDLD Registration Face<br>To Face Activities |                              |                    |
| 8            | BHCUD Keyt Attendance<br>Codes                                        | Reverse Per Diem and Set Sha | dow Services Ready |
| Q.           | Templates                                                             |                              |                    |

The Reverse Per Diem and Set Shadow Services Ready option on the RI Custom Billing form performs the following functions.

- Reverses the Acorn-created Per Diem Services.
- Removes the Per Diem Service from the database.
- Resets the individual Shadow Services from DONE to READY.
- Removes the records in the dbo.RICustomPerDiemServices table that linked the Per Diem Charge(s) and the individual Services.

Bervices set to DONE due to a hospitalization or incarceration period remain in DONE status after the reversing process is complete.

The two recommended workflows for reversing Acorn created Per Diem Charges are detailed below. The appropriate workflow selection depends on whether the Per Diem Charge is currently in an unfinalized Create Charges job or if the Charge Creation process was completed. Each process is covered below.

Per Diem Charge is in an Unfinalized Create Charges Job

If the Per Diem Charge is currently in an *Unprocessed Services > Create Charges* job that has not been finalized, then the job must be reversed or finalized before using the Custom Billing form to complete the process.

- If the Create Charges job is reversed, all IHH and ACT Per Diem Charges associated with that job become *READY* IHH or ACT Per Diem Services and can then be removed using the custom form.
- If the job is finalized, only the IHH and ACT Per Diem Charges with errors are returned to *Ready Status* and can then be removed using the custom form.

For example, the following Create Charges job is in Preview Status for Client #289345 for December 2021 Services.

| CREATE HISTORY           | ERRORS      |            |                  |                                             |          |       |           |
|--------------------------|-------------|------------|------------------|---------------------------------------------|----------|-------|-----------|
| Start Date<br>12/01/2022 | C end balle | a          |                  | Refus<br>* Protect                          |          |       | x • 87856 |
| Durise                   | Status      | Created By | Message          |                                             | Services | trons |           |
| 12/2012/02/02            | Prevent     |            | HH and ACT Drarg | e Overlon - September - Runderer 12/20/2022 | 10       | 1.00  | PRACE *   |

- If the job is reversed, all 13 Per Diem Charges become READY Per Diem Services.
- If the job is finalized (shown below), 6 Per Diem Charges are created (with a Charge Status of ACTIVE) and 7 Per Diem Charges are returned to Ready Services.

| Unprocessed Ser          | Imprisonsed Services - Onesite Charges X |            |                  |                                               |          |        |  |       |  |  |
|--------------------------|------------------------------------------|------------|------------------|-----------------------------------------------|----------|--------|--|-------|--|--|
| CREATE HISTOR            | BATE HISTORY ERRORS                      |            |                  |                                               |          |        |  |       |  |  |
| 90er1 Date<br>12/01/2022 | C End Date                               | a 🚥        |                  | Status<br>Start typing to search              |          |        |  | 6765H |  |  |
| Date                     | Status                                   | Created By | Message          |                                               | Services | firmen |  |       |  |  |
| 12/01/0102               | 0ore                                     |            | Initiane ACT Chi | rge Onation - September - RunDate: 12/20/2022 | 4        |        |  |       |  |  |

• The Errors count continues to display on the Unprocessed Services > History screen for the job until the Per Diem charges are reversed.

| Start<br>09/01 | (2022 G  | End Date<br>09/30/2022 | Client<br>Scient Clien.# | Staff<br>Select Staff.+ | Supervisor<br>Select Superm | Defined Filter | Status<br>* Ready |              |         | SEARCH      |
|----------------|----------|------------------------|--------------------------|-------------------------|-----------------------------|----------------|-------------------|--------------|---------|-------------|
| ~ w            | RK READY | B 06.676               |                          |                         |                             |                |                   |              |         |             |
| £.             | Status   | Outs                   |                          | Client                  |                             | Staff          |                   | Service Code | Program | Note Status |
|                | Ready    | 09/01/2022 - 0         | 970-2022 24 units        |                         |                             |                |                   | ACTFO        | CP      |             |
|                | Ready    | 09/12/2022 - 0         | 9 70 2022 29 units       |                         |                             |                |                   | 14470        | H.      | Δ           |
|                | Ready    | 09/01/2022 - 0         | 6 30 2022 30 units       |                         |                             |                |                   | 14470        | ASOP    | Δ           |
|                | Anady    | 09401/0522-0           | + 30-2022 30-units       |                         |                             |                |                   | 14470        | 10      |             |
|                | Ready    | 09-01-2622 - 0         | 10 20 20 20 arris        |                         |                             |                |                   | 1000         | CSP     | Δ           |
|                | Ready    | 09/01/2022 - 0         | 9 90-2022 30 units       |                         |                             |                |                   | 14470        | AGOP    |             |
|                | Ready    | 09/01/2022 - 0         | 100 2023 30 units        |                         |                             |                |                   | 10070        | AGOP    |             |

In Services, there are 7 READVIHH/ACT Per Diem Services

Navigate to the Custom Billing Form in the Forms menu to reverse these Services.

| *        | User Validations | RI Custom Billing                     |                |
|----------|------------------|---------------------------------------|----------------|
| <b>P</b> | User Validations | Charge Creation                       |                |
|          | Tasks            | Month                                 | Year           |
| *        | Tasks            | · · · · · · · · · · · · · · · · · · · |                |
| 4.       | PLICED           | Client                                | Croate Charger |

| 11       | BHOLD                                         |                                                |
|----------|-----------------------------------------------|------------------------------------------------|
|          | Face to Face                                  |                                                |
| <u> </u> | Kept Activities                               |                                                |
| •        | Payer Category                                | Powerse Per Diem                               |
|          | Gender Id Mapping                             | Reverse Per-Diem                               |
|          | Sexual Orientation<br>Mapping                 | Month Year                                     |
|          | Payer-Mapping                                 | Client                                         |
|          | Discharge F-2-F Activities                    | <b></b>                                        |
|          | Program Code Mapping                          |                                                |
| \$       | BHOLD Registration Face<br>To Face Activities |                                                |
| Ê        | BHOLD Kept Attendance<br>Codes                | Reverse Per Diem and Set Shadow Services Ready |
| ۹        | Templates                                     |                                                |

When the reversal option is selected, a stored procedure is called that reverses the Per Diem Service(s) and makes the necessary database updates. Any errors encountered during the reversal process are displayed in the box beneath the Client input. Once processing is finished, the September Services associated with the reversed Per Diem Services are returned to Ready status, excluding those marked as *DONE* due to a hospitalization or incarceration period.

## Per Diem Charge was Finalized

If the Per Diem Charge was created and the Create Charges job was finalized, the reversing process starts on the Claims Management screen.

| For example, the following ACT services were provided and |
|-----------------------------------------------------------|
|-----------------------------------------------------------|

| Oute       | time     | Statue  | Client             | 5547 | Service Code | Angram | Location     | Activity |
|------------|----------|---------|--------------------|------|--------------|--------|--------------|----------|
| 12/08/0021 | 10:00 AM | Ready   | 20043-Cleve, Act2  |      | OREVOLUT     | 147    | Community    | CMND     |
| 10/04/0101 | 1010 AM  | Anady   | 288343-Chent, Act2 |      | V00404TACT   | 10     | Court,Men.,  | ADAME    |
| 10/01/0101 | 9101 AM  | Anody   | 201045-Cheve, Act2 |      | NENURCO      | 10     | benedict, Ad | NUR00    |
| 12172025   | 1.00 PM  | Analy . | 200345-Chird, Act2 |      | TUNDHSACT    | 10     | Community    | 100      |
| 1219-2021  | 210 PM   | Anody   | 288345-Cleve, Act2 |      | OUTHINK?     | 10     | Community    | 0/7804   |
| 12/14/2021 | 9.00 AM  | Anody   | 200343-Cleve, Act2 |      | OGIVOOK?     | 10     | Community    | OWNO     |
| 12/10/2021 | 1000 AM  | Ready   | 201041-Cheve, A/12 |      | NENURCO      | 147    | Care,Hune    | NURCO    |
| 12/03/2021 | 10.00 AM | Ready   | 201045-Cheve, A02  |      | OMINDHHINGT  | HT     | Community    | CMND     |
| 12/02/2021 | 1000 AM  | Ready   | 201041-Cheve, AU2  |      | EMDACT       | HT     | BHOOH        | 042      |

A hospitalization period of 12/14-12/17 was recorded. When the Create Charges job is run, two Per Diem Charges are created (one before and one after the hospitalization).

| Oote             | Status             | Created By     | Message                         |                       | Services     | Errors        |           |
|------------------|--------------------|----------------|---------------------------------|-----------------------|--------------|---------------|-----------|
| 13/29/2521       | have               |                | Hexand ACT Charge Disaton - Dec | anter - Av Ciert 2004 | h 2          |               | TRALET .  |
|                  | >114f1             |                |                                 |                       |              |               |           |
|                  |                    |                |                                 |                       |              |               | ×         |
| Service Date     | Clant              | Duration Units | Payer                           | Procedure Code        | Billed Units | Charge Amount | Balance   |
| 10170821-10195-  | 20046 (Sent. Act)  |                | MEDICAD-ADJ7                    | 10040                 | 15           | \$ 404.75     | \$10475   |
| 1241-02521-12154 | 20045 Clerk, Add . |                | WEDICAD-ADUT                    | 10040                 | 0            | \$ 541.45     | \$ 541.45 |

When the Create Charges job is Finalized, the resulting ACT Per Diem Charges have Charge Status of *Active* and Service Status of *Charge Created* (circled in red below) in Claims Management.

|      |                      |        | Staff           |                | Service    | Start             |             |             |               |               |             |
|------|----------------------|--------|-----------------|----------------|------------|-------------------|-------------|-------------|---------------|---------------|-------------|
| 28   | 545 Clerk, Act) Text |        | Start typing to | wirch          | * 11/01/   | 2021              | Service End | G           | Billing Start | C alling to   | - C         |
| Paye |                      |        | Payer Category  |                | Define     | d Filter          |             | Charge Rat  | -             |               |             |
| 510  | t typing to search   |        | Start typing to | earch          | * 504      | typing to search. |             | Start typin | to search     |               | LARCH       |
| Z    | Date:                | Senice | 548             | Activities P., | OurgeStatu | s Service Status  | Last Billed | Ourge       | Paid          | Paper Balance | Cient Balan |
|      | 101710101-101-       | PODACT | 1527            | MEDGADA.       | Active     | Comp. Cont.       | >           | \$424.75    | 5 0.00        | 5 424.75      | \$ 5.00     |
| 2    |                      |        |                 |                |            |                   |             |             |               |               |             |

#### To Reverse

#### Step 1 – Create a Reverse Service Transactions Job in Claims

- a) Locate the Charge in Claims and select the checkbox
- b) Select the Reverse Service Transactions Action
- c) Enter a job Message
- d) Select the Transaction Date

Select the blue CONTINUE WITH SELECTION button to create the reversing job and acknowledge the confirmation popup

|                              | GEMENT       | REPROCESSIVG          | HISTORY    | REPROCESSING ERRORS        |                                    |                                |                    |       |                                |
|------------------------------|--------------|-----------------------|------------|----------------------------|------------------------------------|--------------------------------|--------------------|-------|--------------------------------|
| Start Date                   |              | End Date              | G          |                            |                                    | 1 Page                         |                    |       |                                |
| Data .                       | job Type     |                       | Joh Status | Created By                 | Wessage                            |                                | Services           | 6-141 |                                |
| 12/29/2021                   | Amore Second | even hansactions      | Preview    | heather phenetop           | Revenue Acom Creat                 | ed Per Dem Charges             | 2                  |       | O TRALE                        |
|                              |              |                       |            |                            |                                    |                                |                    |       |                                |
|                              |              | •                     | Details    |                            |                                    |                                |                    |       |                                |
| Service Date                 | 0            | • •                   | Details    | (haration-Units            | Last Active Payer                  | Last Active Charge             | Garrant Active Pay | per-  | Current Active Charge          |
| Service Bate<br>QHD(Q121 - Q | 0            | ant<br>HHS-Dard, Act2 | Details    | duration/inits<br>15 units | Last Active Payer<br>MEDICALO-ROLT | Last Active Charge<br>8 (24/2) | Current Active Pay |       | Current Active Diarge<br>5.111 |

#### Step 2 - Review and Finalize the Reverse Service Transactions Job

- a) Navigate to the Claims > Reprocessing History screen
- b) Locate the Per Diem Reprocessing job and Correct the Errors if any
- c) Select the Per Diem job row to review the Details
- d) Ensure that the Current Active Payer is blank and that the Current Active Charge is \$0.00

#### e) Select the blue FINALIZE button and acknowledge the confirmation popup

| 28 | 19345 Client, Act2 |         |      |            |               |                |             |      | Payer Balance: \$ 0.00 Client Balance: \$ 0.00 |               |               |  |
|----|--------------------|---------|------|------------|---------------|----------------|-------------|------|------------------------------------------------|---------------|---------------|--|
|    | Oute               | Service | Suff | Active/Let | Overge Status | Service Status | Last Billed | Owpr | Paid                                           | Payer Balance | Cient Balance |  |
|    | 1217/2021 - 12     | PEDICT  | 1527 |            | Rewood        | Ready          |             |      | \$-0.00                                        | \$-0.00       | \$ 0.00       |  |
|    | 12/01/2021 - 12    | PEDACT  | 1927 |            | Revenued      | Ready          |             |      | 10.00                                          | 10.00         | \$0.00        |  |

Once the Reverse to Service Transactions Job is Finalized, the record on the Claims Management screens displays "-"for the Active/Last Payer, " Reversed" for Charge Status, and "Ready" for Service Status.

| -  | Variage Paint   | Start Date                                                                                                    | •                | Client         | Staff.           | Supervisor     | Defined Filter  | Status          |         |           |
|----|-----------------|----------------------------------------------------------------------------------------------------|------------------|----------------|------------------|----------------|-----------------|-----------------|---------|-----------|
| -  | -               | 11.01.0001 0                                                                                                    | Bel Bala         | 2004           | 500308.*         | Select Superve | Select Define # | Select Status - |         | BARDI     |
|    | -               | ar maaxaaay                                                                                                    | B0.01            |                |                  |                |                 |                 | - 80    | ULACTIONS |
|    | families .      | Distant Status                                                                                                  | Data             |                | Cherk            |                | 5.4             | Service Cells   | Program | -         |
| 1  |                 | - Contraction                                                                                                   | 12/24/2021 10:00 | and all more   | 28048-Clark, AN2 |                |                 | 0684047         | -       | 0         |
| *  |                 | in the second second second second second second second second second second second second second second second | 12040021000      | NE 42 P.O.     | 2010 Carl AG     |                |                 | VOCADATINOT     | 107     | 0         |
| ž, | manany .        | iner.                                                                                                    | 12/21/2022 8:00  | 4410.00        | 2014/04/04/04/04 |                |                 | NENUMOD         | 10      | 0         |
|    | tenten 🤒        | Ready (                                                                                                    | 0-1007-10        | 21202118-pres  | 2010 Carl AU     |                |                 | P00427          | -       | 0         |
|    | Chest Pagements | -                                                                                                    | 1217/2021 138    | No alternation | 2004 Own Act     |                |                 | 2004047         | -1      | 0         |
|    | Antitatos       | a constant a constant a constant a constant a constant a constant a constant a constant a constant a constant a | 12140301238      | Rd 30-mm       | 2010/1 Carll ALC |                |                 | OUTHING(1       | 10      | 0         |
|    |                 | 0                                                                                                    | 10140321930      | 44 (0) 510     | 2004 Oart Atl    |                |                 | 060-0047        | -1      | 0         |
|    | _               | in a                                                                                                    | 12110221100      | and the second | 2004 Own Add     |                |                 | NENUROD         | w?      | 0         |
| ٩  | Authbarth       | <b>Den</b>                                                                                                    | 12122-2121 936   | 44.6 10        | 2004 Own Art     |                |                 | Catelowed?      | 17      | 0         |
| •  | CO-Squart.      | ine .                                                                                                    | 12122-0121 910   | 64 (0) min.    | 2804 Oant Act    |                | 100.00          | 0464/7          | -       | 0         |
|    | forms .         | Ready (                                                                                                    | 1041001-10       | 0.0021-05-000  | 2004 Own All     |                |                 | P00AC7          | -       | 0         |
|    | Nate Reporting  |                                                                                                    |                  |                |                  |                |                 |                 |         | •         |

#### Step 3 - Review the Services

- a) Navigate to the Services main menu option
- b) Use the filters to display the necessary Client, Month, and Year
- c) The individual Services should still have a Done Status
- d) There should now also be one (or more) Per Diem Service in Ready Status

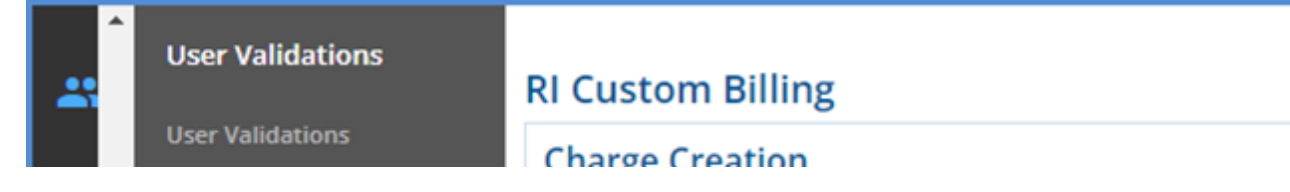

| Ň. | Tealer                   | charge creation                       |                    |
|----|--------------------------|---------------------------------------|--------------------|
|    | Tasks                    | Month                                 | Year               |
|    | Tasks                    | · · · · · · · · · · · · · · · · · · · |                    |
|    |                          | Client                                |                    |
| •  | Templates                | •                                     | Create Charges     |
| ~  | Services                 |                                       |                    |
|    |                          |                                       |                    |
|    | Billing                  |                                       |                    |
|    | Mark as Ready Button     | Reverse Per-Diem                      |                    |
|    | RI Custom Billing        | Month                                 | Year               |
|    | RI Medicaid Pavers       | 12 December                           | 2021               |
| 1  | CMS1500 Box09d Mapping   | Client                                |                    |
| -  | cino roto boxosa mapping | 289345                                |                    |
|    |                          | 289345 Act2 Test Client               |                    |
|    |                          |                                       |                    |
| Q  |                          |                                       |                    |
| _  |                          | Reverse Per Diemand Set Shad          | dow Services Ready |
| •  |                          | 9                                     |                    |
|    |                          |                                       |                    |
|    |                          |                                       |                    |

#### Step 4 – Reverse the Per Diem Service from the Custom Form

- a) Navigate to the Forms main menu option and select the RI Custom Billing form
- b) Enter the Month, Year, and Client for the Acorn Created Per Diem Service being reversed

| c)           | Select the rev        | ersing | option t          | o trigger                                                                                                    | the stor                                                                                                    | ed proce | edure |
|--------------|-----------------------|--------|-------------------|----------------------------------------------------------------------------------------------------|----------------------------------------------------------------------------------------------------|----------|-------|
|              | Start Date            | Chert  | 144               | Separates                                                                                                    | (wheel like                                                                                                    | Status . |       |
| ALC: UNKNOWN | supported to the last |        | a sea la base sea | and the second second s | And and the Rest of the Rest of the Rest o |          |       |

| Charles     | 11410001 | teriter a p           | Milda. 1 + Includ. +  | Intel Supration Intel Intel Intel Collection | brief finale           |   |
|-------------|----------|-----------------------|-----------------------|----------------------------------------------|------------------------|---|
|             | v mener  | 00.75                 |                       |                                              | - BALACIO              | - |
| Crospi .    | 5 mm     | Data                  | Cart                  | 1.4                                          | beneta Colto . Ringson |   |
|             | h = 1    | 1208082-1008-0014     | an 2010 Own NO        | 1003 Minutes Renabil                         | DEBNOOK7 of            | ) |
|             | • no     | 1214032-00046-0       | a (000 (wears)        | 100 Aprama, Nanaki                           | 10000000 HT Q          | ) |
| Charles and | Party.   | 1221-0021-002-04110-0 | a (804.044.40)        | (100 Holly Teachers                          | 1010/00 HT Q           | ) |
|             | Aug.     | 1211022-12014-014     | . 2014 Owit NO        | 1002 Minanta Renatal                         | 1000007 vf Q           | ) |
|             | 200      | 01400-38 M/30 H       | a 2010-0 (1419, 1412) | 1013 History, Aurald                         | hafreen() at Q         | ) |
|             | 214      | 1214002 NO.46314      | a 2010 (with 4/2      | 100 Honoris, Auranti                         | Demotory of Q          | ) |
| Add loads   | Analy    | CONSISTENCE AND A     | An 2010 Carl AU       | Teld Marriel Divisione                       | NEWLACE of Q           | ) |
| Citizen I   | help     | 1212222 1021010       | an 2010-0 (not. 1c))  | 1013 History, Aurald                         | Concernent of O        | , |
|             | Aug.     | 1910 DO 100 400 4     | a (0004 (100, 10))    | 1012 49-1014 49-101                          | 100x2 =f Q             | , |

Reprocessing Per Diem Charges in the Claims Management Screen

The following Reprocessing Actions, available in the Claims Management Screen, function the same for Acorn created Per Diem Charges as for all non-Acorn Charges. These three actions do not change anything about the service; they affect the Charge only. A brief description of each action related to the Acorn created Per Diem Charge is listed below.

- Rebill Outgoing and Denied Charges Resets the Per Diem Charge(s) Status from Outgoing to Active for rebilling in Unbilled Charges > Create Bills
- Reprocess Active Payer Recalculates the Per Diem Charge for the Current Payer only; the Status is set to Active
- Reprocess All Payers Recalculates the Per Diem Charge amount for all Payers; the Status is set to Active

The Reversing Action should only be used as detailed in the section above.

# Configuration & Maintenance

The data Population script is intended to handle the initial configuration automatically. There are no forms to update or modify these tables as they are presumed to be largely static.

#### Adding a New Medicaid Payer

If any new Medicaid Payers are added in *Configuration > Services/Payers > Payers*, then the new Payer id(s) must be added to the table below to create charges and bill through the Acorn for that Payer.

RICustomMedicaidPayers – Both values are required

- Payer CHAR(36) Link to Payers.id
- MCO CHAR(1), Y or N

### Additional Tables and Stored Procedures

In addition to the table above, all Programs and Subprograms that qualify for IHH/ACT Services are stored. A Custom Reporting Staff mapping is also stored. If changes or additions to the Reporting Staff, Programs, or Subprograms are needed, contacting Echo for assistance in the setup is strongly recommended.

#### Adding a New IHH/ACT Service Definitions

If an additional IHH/ACT Service Definition is required, it first must be created in EchoVantage. Then the Service Definition id, type (I or A), and CountsTowardRequirement (Y or N) must be added to the RICustomServiceDefinitions table.

#### Adding or Updating Reporting Staff

If additional Reporting Staff or changes to existing Reporting Staff are required, the Staff, Program, and Subprogram ids must be added/updated to this table to be picked up by the Acorn.

#### RICustomReportingStaff

- Id CHAR(36) Use the NEWSMARTGUID function (not null)
- CreateDate datetime (not null)
- UpdateDate datetime (not null)
- CreateUser CHAR(36) Staff.id of db user (not null)
- UpdateUser CHAR(36) Staff.id of db user (not null)
- Staff CHAR(36) Link to Staff.id (not null)
- Program CHAR(36) Link to ComponentCodes.id (null)
- SubProgram CHAR(36) Link to ComponentCodes.id (null)

#### Adding a New Program

If any new Programs are added, the component code id must be added to this table to be picked up by the Acorn.

#### RICustomAcornPrograms

• Program CHAR(36) Link to ComponentCodes.id

#### Adding a New SubProgram

If any new Subprograms are added, the component code id must be added to this table to be picked up by the Acorn.

### RICustomAcornSubPrograms - Both values are required

- SubProgram CHAR(36) Link to ComponentCodes.id
- Type CHAR(1), A or I

#### Stored Procedures

#### dbo.usp\_RI\_Acorn\_Services\_To\_Job

Creates the charge creation job

· Parameters: month, year, and an optional client id

### dbo.usp\_RI\_Acorn\_Reverse\_PerDiem\_Services

- Reverses Acorn created Per Diem Charges
- Parameters are month, year, Client

Services Linked to Per Diem Services Table

A new table was added in this version of the Acorn that links a Per Diem Service with the individual Services used to create it. The table has '3' columns id, PerDiem, Service. The PerDiem and Service columns each link to dbo.Services.id.

### Static Values

The custom data population script adds dbo.StaticValues records with the following PropertyKey values and agency specific values in the PropertyValue column.

- SUBPROGRAM\_COMPONENT\_ID
  DAILY\_PROGRAM\_ID (CCA Only)
- EXCLUDED\_HOSPITAL\_VALUES
- INCLUDE\_NON\_REQUIRED\_COMPONENTS (CCA Only)

# Updates

| Ticket<br>Number | Description                                                                                                    |
|------------------|----------------------------------------------------------------------------------------------------|
| EV-3616          | Version 2.0.47<br>The Sub-program component IDs were initially hard coded in the Acorn and a job will fail if the component IDs do not match.<br>To prevent future potential conflict, the StaticValues table is now sued to store these Sub-program component IDs. This<br>change does not affect the existing functionality BUT the population script MUST be run again after upgrading the Acorn.                                                                                                    |
| EV-3583          | <ul> <li>Version 2.0.47</li> <li>Hospitalization and Incarceration or "stay" periods that overlapped the beginning of the month were causing incorrect dates to be reported in the DTP*472 segment of the 837. The issue was addressed and now if a "stay" overlaps the beginning of the month, the Client's IHH/ACT Enrollment Start Date is reported in the DTP*472 segment if it is later than the date the Client is discharged from the "stay." If the IHH/ACT Enrollment start date is before the "stay" discharge date, then the discharge date is used.</li> <li>When Reversing a Charge using the RI Custom Billing form, error messages associated with the Per Diem Services were not being resolved causing an error in the form. Now when Per Diem Charges are Reversed, the date of the Reversal is stamped in the ResolvedDate to prevent the Service Processing Messages from persisting and potentially causing errors.</li> <li>On the RI Custom Billing Form, a checkbox was added and is selected by default, that allows the reversal of just the Per Diems with errors instead of all Per Diems in a Create Charges job.</li> <li>The Create Charges process on the RI Custom Billing form was updated to set a shadow Service to done when a Per Diem Charge for that same Client, Month, and Year already exists.</li> </ul> |
| EV-4353          | CCA reported an issue where the Program displayed in the UI for the IHHPD Service Definition did not match the Program in the shadow Service Program component. We found that the Acorn's create charges job stored procedure was filtering out the Service Program when it matched one in the Service Definition, and then took the top one from the Per Diem Service Definition. This method created the issue for CCA since their IHHPD and ACTPD Service Definitions have multiple Programs defined. Now if the Service Program component matches one from the Per Diem Service Program is used.                                                                                                    |
| EV-4657          | The IHH/ACT Per Diem charge is now split when a client has a policy renewal that results in a new policy number. The split is based on the client payer effective dates. For example, if an IHH client has Medicaid with effective dates for Policy A from 08 /01/2022 through 08/11/2022 and then renews with Medicaid to Policy B from 08/12/2022 through 08/31/2022, the PerDiem charges would be as follows.  IHHPD \$152.02 for 11 days (8/1-8/11) with Policy A information IHHPD \$276.40 for 20 days (8/12-8/31) with Policy B information                                                                                                    |
| EV-4671          | A new stored procedure was created to help identify and correct services with the wrong SubProgram information, for example, entering IHH instead of ACT. Before the completion of EV-4672, this type of error would result in a Per Diem charge for both ACT and IHH. While the EV-4672 task below prevents additional per diem charges, this new stored procedure compares the service Program and SubProgram to the Enrollment with the matching Program that is active as of the Service                                                                                                    |

|         | Date and then updates the service SubProgram to match the Enrollment SubProgram if needed. This SubProgram update allows all associated shadow services to be included in the Per Diem charge creation job. The existing mark ready stored procedure is updated to call this new stored procedure.                                                                                                    |  |  |  |  |
|---------|----------------------------------------------------------------------------------------------------|--|--|--|--|
| EV-4672 | The Acorn now checks for an existing IHH or ACT Per Diem charge before creating new IHH and ACT Per Diem charges.<br>When either an IHH or ACT PD charge is found, the Acorn sets the shadow service to done and logs a record in dbo.<br>ServiceProcessingMessages with code 9001 - <i>"Found existing per diem. Setting service to done."</i> These messages do not<br>display in the UI because the Acorn handles all the processing. Previously, this check was only performed on the matching<br>type of Per Diem, allowing both an IHH and an ACT Per Diem charge to be created for the same Client and month. |  |  |  |  |

# **Bug Fixes**

| Per Diem charges, even<br>ue to SubProgram not<br>DE_NON_REQUIRED_C<br>opertyValue set to 'Y' for                       |
|----------------------------------------------------------------------------------------------------|
| n Thrive and Newport. To<br>StaticValues rather than<br>Value contains the<br>s). This change<br>kcluded values will no |
| ne same day resulted in a<br>nd discharges no longer                                                                    |
| Billing form. Now system<br>d when a Per Diem<br>d adjustments have been<br>charge, it cannot be                        |
| ersed IHH/ACT PD<br>opulated. IHH/ACT Per<br>were not affected.                                                         |
| CT Per Diem <b>Services</b><br>ed on the RI Custom<br>be reversed or finalized                                          |
| and End Dates when the and Incarceration period.                                                                        |
|                                                                                                    |
|                                                                                                    |
|                                                                                                    |
|                                                                                                    |
|                                                                                                    |
|                                                                                                    |
|                                                                                                    |

| EV-6135 | 18703 |
|---------|-------|
|         |       |